# Urbane Ökonomik

Der Einfluss von Planung auf die regionale Wirtschaft

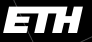

Eidgenössische Technische Hochschule Zürich Swiss Federal Institute of Technology Zurich

#### DARCH iA

# Intro

Betrachtet man den urbanen Raum als gesamthaftes System, kommt man nicht umhin die Interaktion unzäliger Akteure zu berücksichtigen. In diesem sogenannten komplexen System organisieren sich alle interagierenden Akteure ständig neu und reagieren so auf wechselnde Einflüsse und Veränderungen. Diese permanente Neuorganisation wirkt sich nicht nur lokal aus, sie kann auch das ganze Stadtgefüge verändern.

1A Chartel

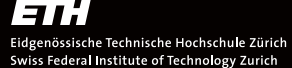

DARCH

# Urbane Ökonomik?

Urbane (bzw. räumliche) Ökonomik beschäftigt sich mit ökonomischen Modellen, die auch die räumliche Komponente miteinbeziehen.

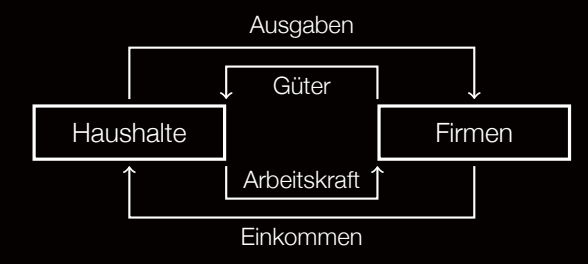

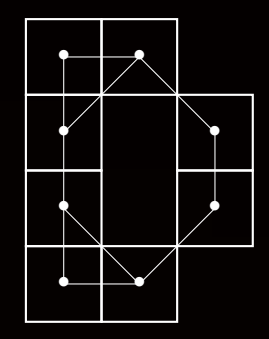

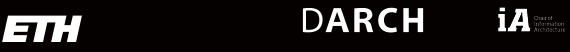

Dani Zünd | 25.02.2016

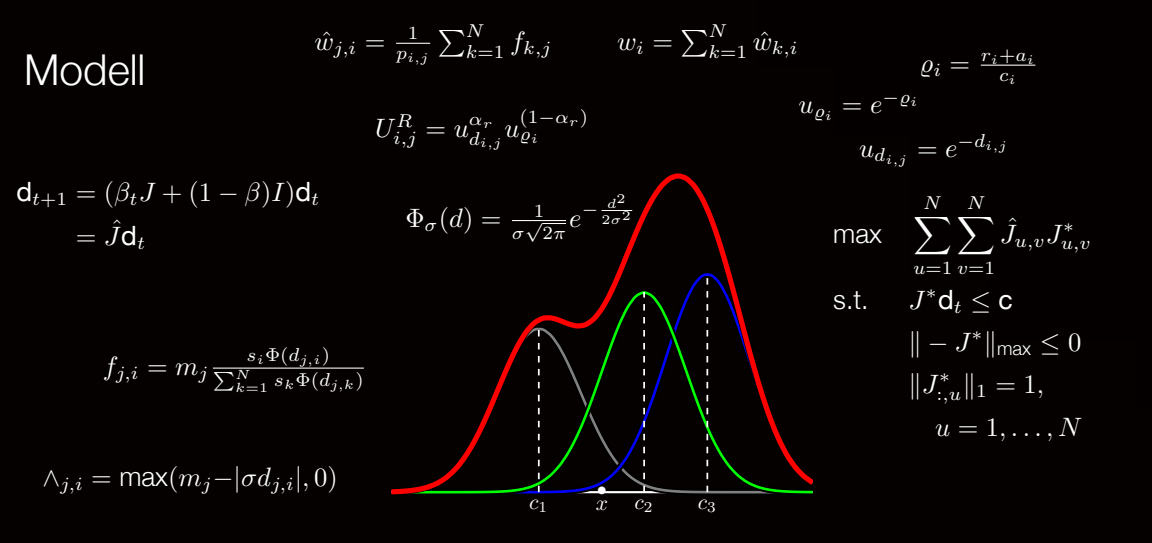

#### ETH DARCH iA

Dani Zünd | 25.02.2016

# Stadt als Komplexes System

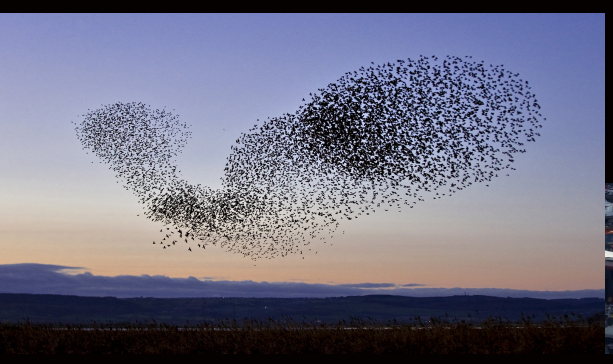

In einem komplexen System hat es viele Akteure, die untereinander und mit der Umwelt interagieren. Die einzelnen Agenten können relativ einfach sein und trotzdem unerwartete Muster/Zustände im System erzeugen.

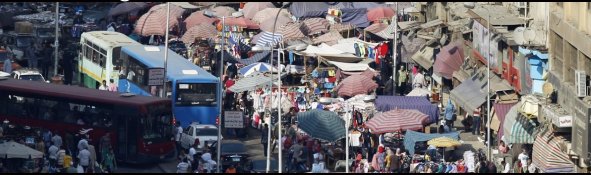

# Eidgenössische Technische

#### D**ARCH**

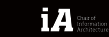

Eidgenössische Technische Hochschule Zürich Swiss Federal Institute of Technology Zurich Dani Zünd | 25.02.2016

Bild: hqworld.net

# Aufgabenstellung

Die Aufgabe besteht darin, die Auswirkungen des Entwurfs auf die regionale Ökonomie der Stadt zu betrachten. Die folgenden vier Punkte sollen besonders hervorgehoben werden:

- Wie verändert sich das gesamtwirtschaftliche Potential?
- Wie verändert sich das wirtschaftliche Potential für bestimmte Branchen?
- Wie verändert sich die Attraktivität für die Haushalte?
- Wie verändert sich die Interaktion mit dem Postreitergebäude?

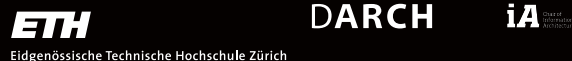

Swiss Federal Institute of Technology Zurich

Negrellisteg

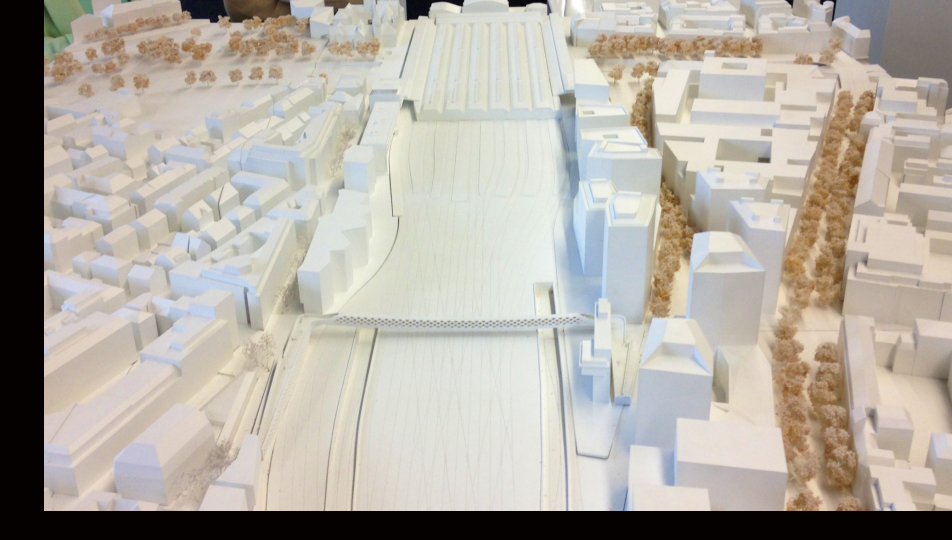

# ETH DARCH iA

Eidgenössische Technische Hochschule Zürich Swiss Federal Institute of Technology Zurich

#### Negrellist<u>eg</u>

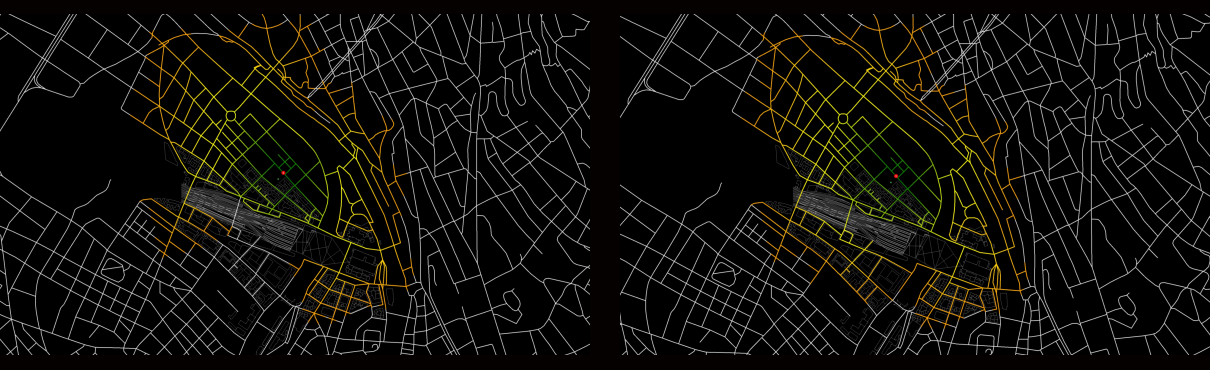

#### ETH DARCH iA with

Dani Zünd | 25.02.2016

#### Negrellisteg

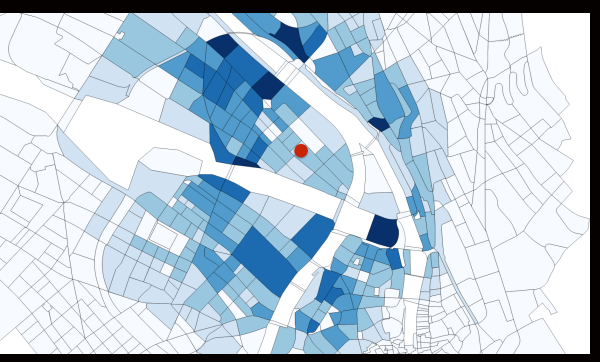

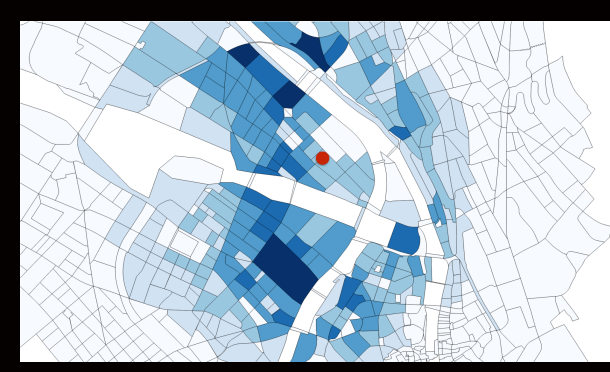

# 

Eidgenössische Technische Hochschule Zürich Swiss Federal Institute of Technology Zurich

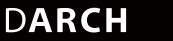

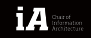

0.0 - 0.2
0.2 - 0.4
0.4 - 0.6
0.6 - 0.8
0.8 - 1.0

#### Negrellisteg

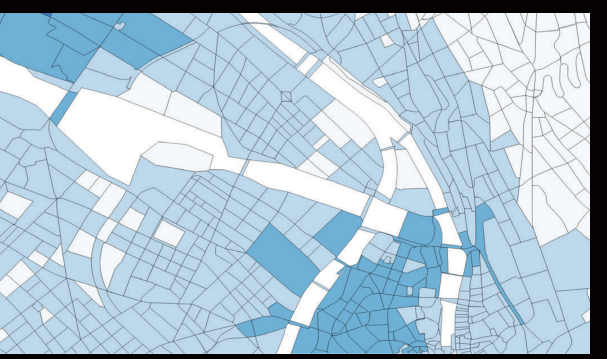

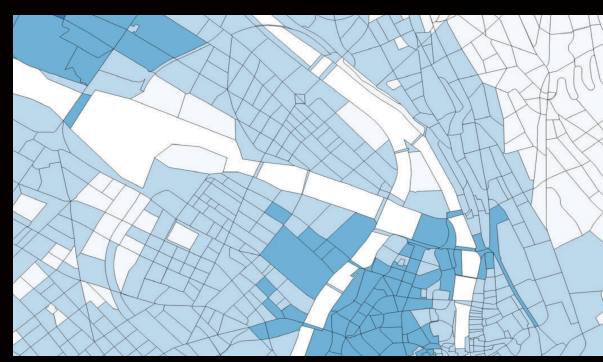

### ETH

#### D**ARCH**

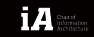

Eidgenössische Technische Hochschule Zürich Swiss Federal Institute of Technology Zurich

# 0.0 - 0.2 0.2 - 0.4 0.4 - 0.6 0.6 - 0.8 0.8 - 1.0

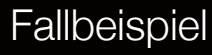

Negrellisteg

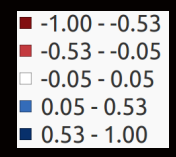

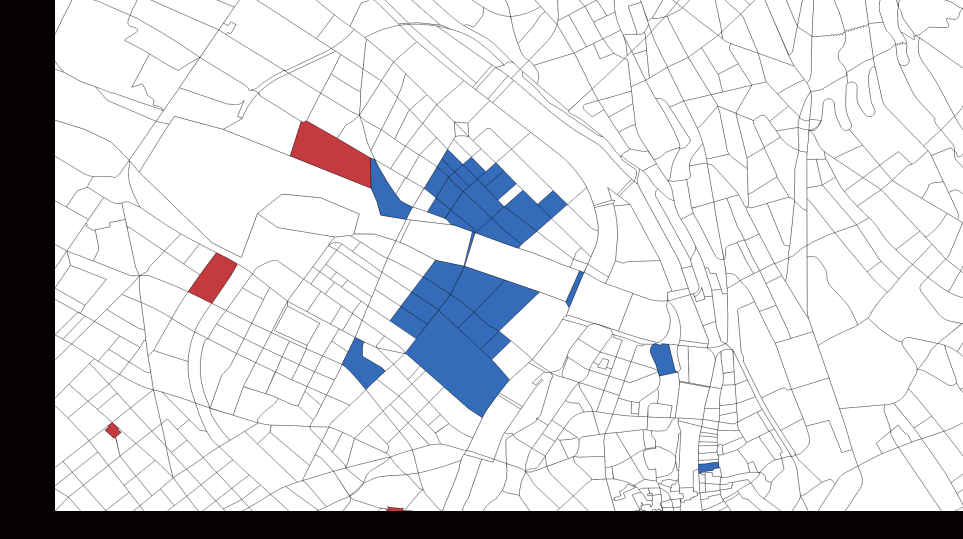

# ETH DARCH

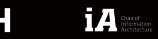

Dani Zünd | 25.02.2016

× – 🛛 Ubuntu (Running) - Oracle VM Virtual Box

Windows10

Ubuntu A Running

.  👣 🖬 📢 Fre Feb 12 11:18 🔅

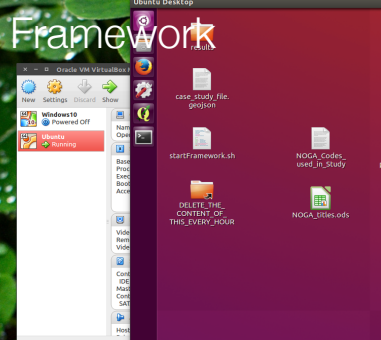

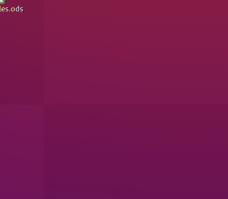

۲

N 1 4 1

📓 🕞 🧬 🥔 🚍 🗮 🔛 🦃 💽 Right Ctrl 

Vide

Con

settings

Windows10

4

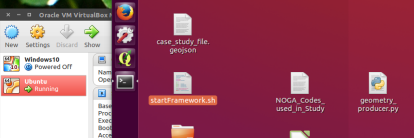

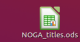

#### Terminal

JDBC URL = jdbc:h2:/home/ia/framework/luci/server-1.0.0/data/database;, Username = luci, partitions = 1, max (per partition) = 9, min (per partition) = 4, idle nax age = 60 min, idle test period = 240 min, strategy = DEFAULT

1. ERROR in /home/la/framework/luci/server-1.0.0/plugins/src/converters/geometry /dxf/Entitles/ConvertPoint.java (at line 64) db6.taPoint0bject(1t, proj);

The method toPointObject(Iterator<Double>, Modifier) in the type IDatabaseGeomet ryObjectReader is not applicable for the arguments (ConvertPoint, IterPoint, Proj

1 problem (1 error)

{"plugins":{"file converters":{"tiff":2},"services":10,"actions":28."unit conver ters":2,"geometry converters":4}) Lucl (0.9) listening at 127.0.1.1:7654, also known as: la-vertlefungsfach:7654

Connecting ... Done Authenticating: lukas ... Done Registering: ecoSin ... Done Walting for Task ...

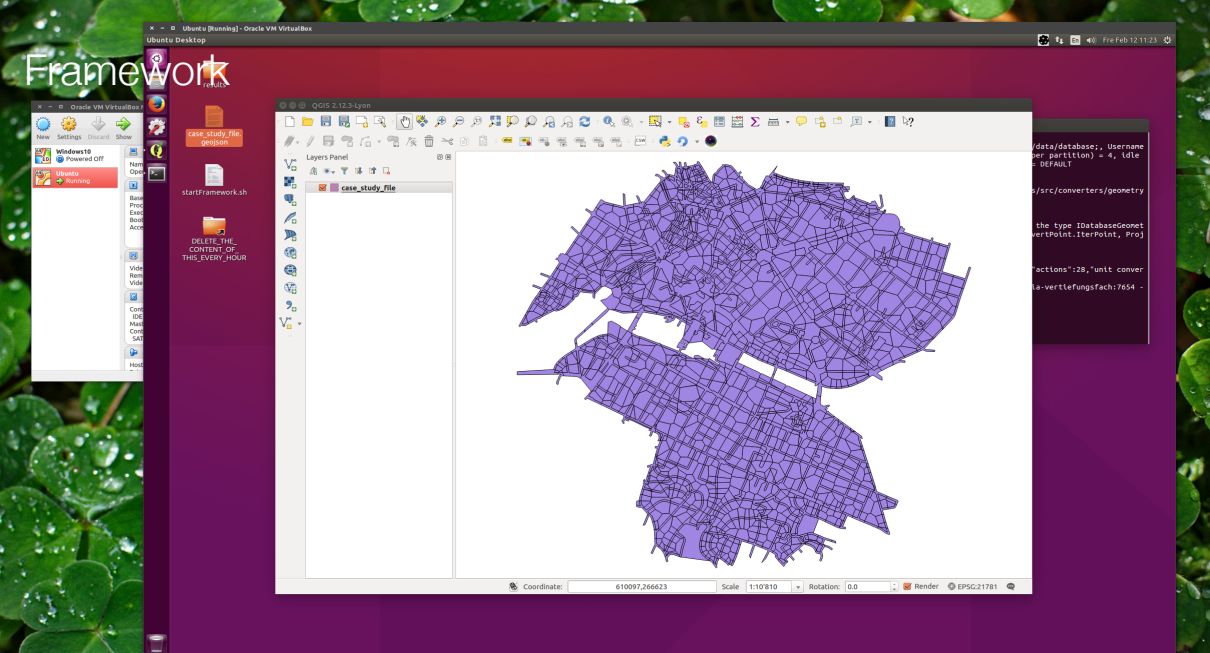

📓 🕞 🛃 🌽 📰 🗮 😭 🔕 🔕 Right Ctrl 👘

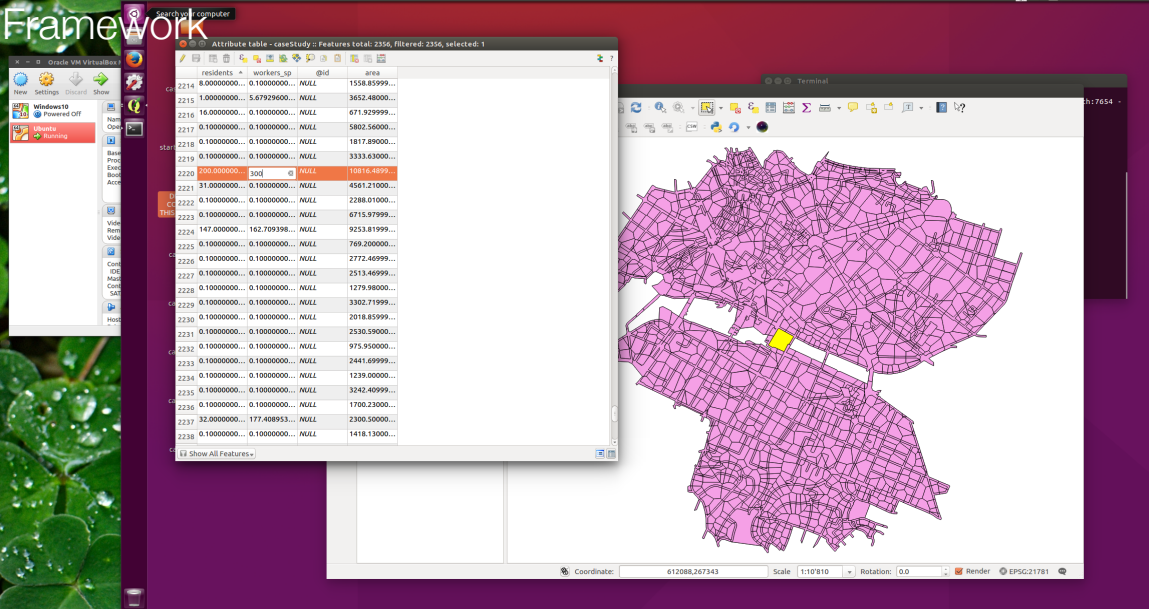

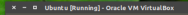

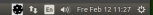

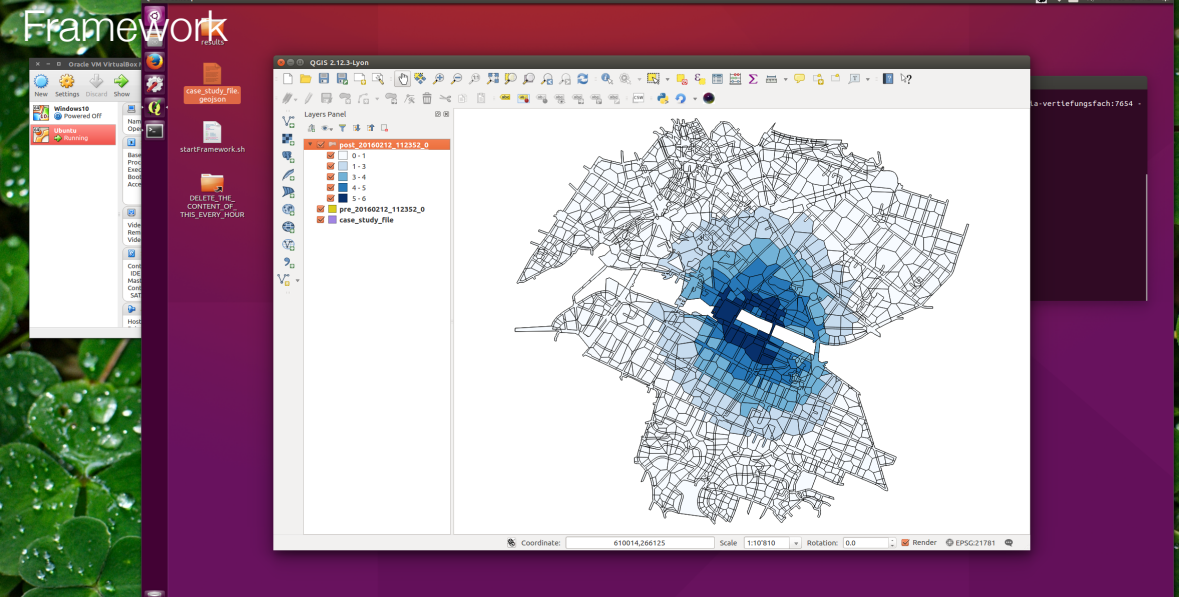

Organisatorisches

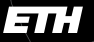

Eidgenössische Technische Hochschule Zürich Swiss Federal Institute of Technology Zurich

#### DARCH iA

### Schlussbericht

Aus dem erarbeiteten Material wird ein Schlussbericht verfasst und im PDF-Format zusammen mit dem gesamten erarbeiteten Material eingereicht.

Dies umfasst alle Geojson-Dateien, Bilder und andere Dateien, die zu den Resultaten im Abschlussbericht beitragen.

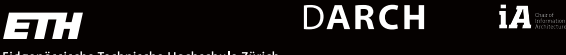

Dani Zünd | 25.02.2016

### Schlussbericht

Der Schlussbericht sollte vor allem aus der Interpretation und Diskussion der Simulationsresultate bestehen.

Auch ist erwünscht, dass mindestens zwei verschiedene Designs verglichen werden. Das heisst, dass zum Beispiel ein Wohnblock mit 300 Einwohner mit einem Wohnblock mit 1000 Einwohnern verglichen wird.

Currel Information

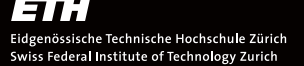

DARCH

### Bürostunden & Material

Jeweils am Montag zwischen 14:00 Uhr und 16:00 Uhr, per Voranmeldung, werden Konsultationen angeboten, falls Fragen oder Probleme während den Analysen auftauchen.

Webseite: http://www.ia.arch.ethz.ch/begleitfach-diplom/

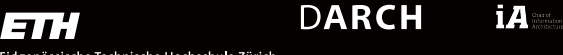

Dani Zünd | 25.02.2016

Simulationsresultate

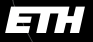

Eidgenössische Technische Hochschule Zürich Swiss Federal Institute of Technology Zurich

#### DARCH iA

#### **Business**

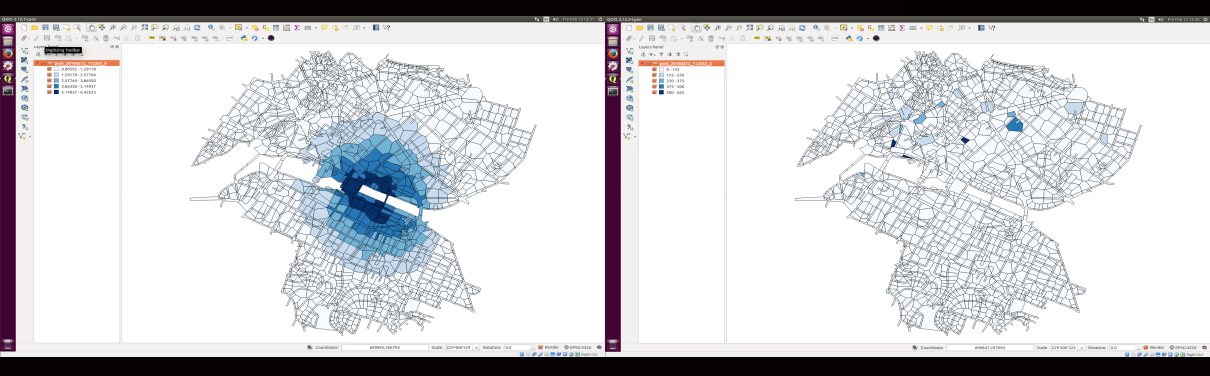

#### Potential

DARCH

Landwert

Dani Zünd | 25.02.2016

Eidgenössische Technische Hochschule Zürich Swiss Federal Institute of Technology Zurich

ETH

#### Haushalte

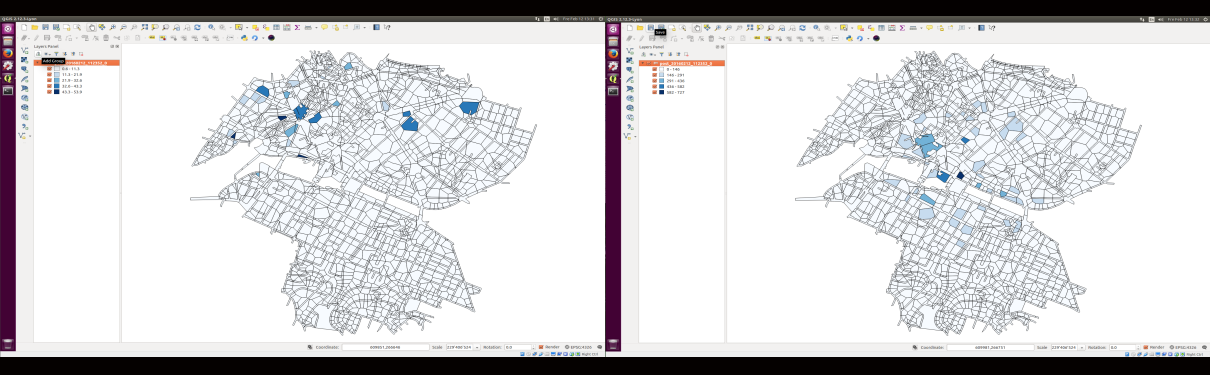

#### Potential

DARCH

Landwert

Dani Zünd | 25.02.2016

Eidgenössische Technische Hochschule Zürich Swiss Federal Institute of Technology Zurich

71

Interaktion mit dem Postreitergebäude

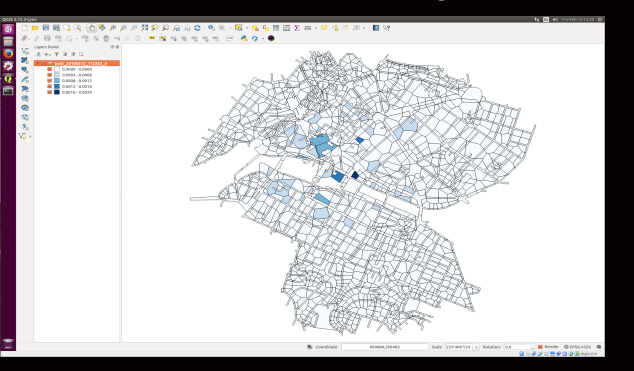

Interaktion von den verschiedenen Unterregionen mit dem Postreitergebäude, gewichtet nach der Anzahl Personen.

#### ETH DARCH iA

Eidgenössische Technische Hochschule Zürich Swiss Federal Institute of Technology Zurich

Installation & Arbeitsablauf

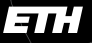

Eidgenössische Technische Hochschule Zürich Swiss Federal Institute of Technology Zurich

#### DARCH iA

Installation

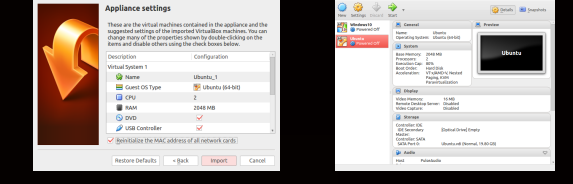

- 1. VirtualBox installieren: https://www.virtualbox.org/wiki/Downloads
- $2. OVA-Datei herunterladen: {\tt https://polybox.ethz.ch/index.php/s/76SwU1nNn0wke8T} \\$
- 3. In VirtualBox unter File  $\rightarrow$  Import Appliance... die OVA-Datei laden und Next klicken.
- 4. Im nächsten Fenster unbedingt Reinitalize the MAC address of all network cards anklicken!
- 5. Import abschliessen.
- 6. Mit einem Doppelklick sollte die virtuelle Maschine nun laufen.
- Das Passwort in der virtuellen Maschine ist: ia

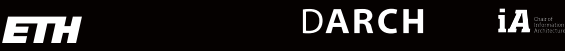

Eidgenössische Technische Hochschule Zürich Swiss Federal Institute of Technology Zurich

#### Geometrie generieren

1. Die NOGA Codes sind in der Datei *NOGA\_titles.ods* beschrieben. Wenn man einen Abschnitt wählt, muss man die Nummern nicht mehr setzen.

- 2. NOGA Codes in der Datei *NOGA\_Codes\_used\_in\_Study* festlegen; jeder Code auf eine separate Linie.
- 3. Datei speichern.
- 4. Doppelklick auf geometry\_producer.py und Run in Terminal anklicken.
- 5. Wenn das Program durchgelaufen ist, ist die Geometrie in

case\_study\_file.geojson abgespeichert.

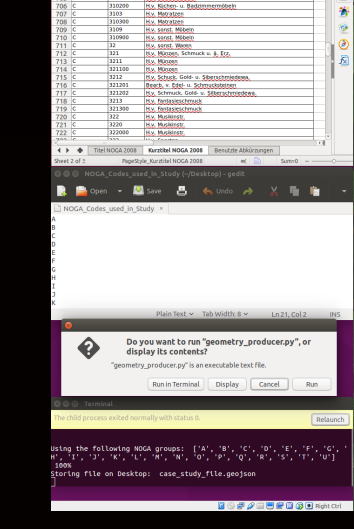

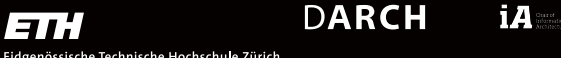

Eidgenössische Technische Hochschule Zürich Swiss Federal Institute of Technology Zurich

#### Framework starten

- 1. Doppelklick auf startFramework.sh
- 2. Run in Terminal anklicken.
- 3. Warten bis die unterste Linie *Waiting for Task…* sagt.

DARCH

4. QGis starten.

| QGIS C  | Desktop                                                                                                    |                                                                                                    |   |  |  |  |  |  |
|---------|----------------------------------------------------------------------------------------------------|----------------------------------------------------------------------------------------------------|---|--|--|--|--|--|
| 0       |                                                                                                    |                                                                                                    |   |  |  |  |  |  |
| -       |                                                                                                    | directory                                                                                                    |   |  |  |  |  |  |
|         | results                                                                                                    | DDBC URL = jdbc:h2:/home/ta/framework/luct/server-1.0.0/data/database;, Username<br>= luct, partitions = 1, max (per partition) = 9, min (per partition) = 4, idle<br>max age = 60 min. idle test period = 240 min. strategy = DEFAULT |   |  |  |  |  |  |
| 9       |                                                                                                    |                                                                                                    |   |  |  |  |  |  |
| 22<br>0 | case_study/fie.<br>geojean<br>dk. forbinobject(t, proj);                                                                                                    |                                                                                                    |   |  |  |  |  |  |
|         | The method toPointObject(Iterator <double>, Hodifler) in the type IDatabaseGeom<br/>ryObjectReader is not applicable for the arguments (ConvertPoint.IterPoint, Pr<br/>ection)</double> |                                                                                                    |   |  |  |  |  |  |
|         | <pre>Interfinament.ii</pre>                                                                                                    |                                                                                                    |   |  |  |  |  |  |
|         | ◎ ◎ ◎ QGIS 2.12.3-Lyon                                                                                                    |                                                                                                    |   |  |  |  |  |  |
|         | 🗅 📁 🛃 🔜 🗆                                                                                                    | 프 🛛 🖓 - 🕅 - 🔊 🖉 🖸 🗛 🔍 🍳 🎵 🖉 🖉 🖓 🖓 🚰                                                                                                    | 1 |  |  |  |  |  |
|         | //-/局结后-雪灰前米的日日= 💌 🧠 電電電電 🖂 😔 - 👄                                                                                                    |                                                                                                    |   |  |  |  |  |  |
|         | Vo Layers Panel                                                                                                    | Becopt Brojects                                                                                                    |   |  |  |  |  |  |
|         | N 8 ** T 8                                                                                                    | r u Recent Projects                                                                                                    |   |  |  |  |  |  |
|         |                                                                                                    |                                                                                                    |   |  |  |  |  |  |

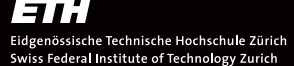

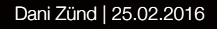

# 

iΑ

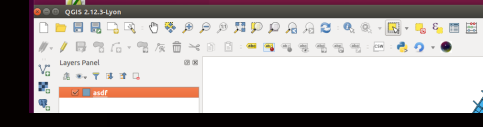

#### Simulation vorbereiten

- 1. Die produziert Geometrie in QGis reinziehen.
- 2. Den Layer als Shapefile abspeichern.
- 3. Die Parameter im Shapefile anpassen.
- 4. Das Postreitergebäude ist die Geometrie mit der Nummer 2220.
- 5. Die *residents*-Spalte ist die Anzahl Bewohner, die *workers\_space*-Spalte die Anzahl Arbeitsplätze.

DARCH

6. Abspeichern und Attribute table schliessen.

| 8                 | Attribute   | table - asdf :: | Features tota | <b>l: 2356, filtered:</b> 23 |           |  |
|-------------------|-------------|-----------------|---------------|------------------------------|-----------|--|
| / 8               | ۶ 🖻 🖥 🧏     | - 😼 🔛 🍇         | s 🖓 🖗         | 15 🔚 🗮 🧎 ?                   | C R R R R |  |
|                   | residents 🔺 | workers_sp      | @id           | area                         |           |  |
| 2216              | 16.0000000  | 0.1000000       | NULL          | 671.929999                   |           |  |
| 2217              | 0.1000000   | 0.1000000       | NULL          | 5802.56000                   | XXXX      |  |
| 2218              | 0.10000000  | 0.10000000      | NULL          | 1817.89000                   |           |  |
| 2219              | 0.1000000   | 0.1000000       | NULL          | 3333.63000                   | ZAR       |  |
| 2220              | 0.10000000  | 0.10000000      | NULL          | 10816.4899                   | Par sale  |  |
| 2221              | 31.0000000  | 0.10000000      | NULL          | 4561.21000                   | UR CH     |  |
| 2222              | 0.10000000  | 0.10000000      | NULL          | 2288.01000                   | ALL       |  |
|                   | 0 1000000   | 0 1000000       | NULL          | 6715 97999                   | TKAT      |  |
| Show All Features |             |                 |               |                              |           |  |

#### Simulation starten

1. Wenn alles vorbereitet ist, oben auf *Run Luci Service* klicken.

2. OK klicken.

- 3. Beim Dropdown ecoSim auswählen.
- 4. Die Anzahl Iterationen wählen und OK klicken.

DARCH

Char of Information

5. Im offenen Terminal sollte sich jetzt was tun.

6. Warten bis QGis wieder reagiert.

|                                     | <pre>["plugins":["file converters:["tift":2],"services":10,"actions":28,"unit conve<br/>ters":2,"geoutry converters:i)]<br/>Luct (0:2) Listening at 127.0:1.17054, also known as: ta-vertiefungsfach:7054<br/>2010225 1472:138<br/>Connecting Done<br/>Haiting for Task got one!<br/>Parameters:<br/>Work computing elasticity: 10<br/>Litting for Task got one!<br/>Parameters:<br/>Nork computing elasticity: 10<br/>Density elasticity: 10<br/>Density elasticity elasticity: 10<br/>Density elasticity elasticity elasticity: 10<br/>Densi</pre> |
|-------------------------------------|----------------------------------------------------------------------------------------------------|
| , <sup>ε</sup> . ⊞ ⊞ Σ ⊨ - ⊽<br>- ● | ing in je • : 📷 k?                                                                                                    |
|                                     |                                                                                                    |

#### Eidgenössische Technische Hochschule Zürich Swiss Federal Institute of Technology Zurich

Resultate Visualisieren

1. Nach der Simulation hat es zwei neue Layer in QGis, *pre\_...* und *post\_....* 

2. Im *post\_...* sind die Resultate der Simulation gespeichert.

3. Mit Doppelklick auf diesen Layer kann man unter *Style* die verschiedenen Werte der Simulation visualisieren.

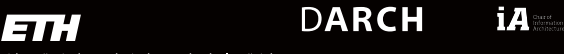

Dani Zünd | 25.02.2016

That's all

iA

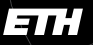

Eidgenössische Technische Hochschule Zürich Swiss Federal Institute of Technology Zurich DARCH

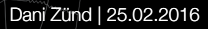